# Configure ISE 2.4 pxGrid IND 1.6.1 integration

# Contents

Introduction **Prerequisites** Requirements **Components Used** Configure **High Level Flow Diagram** Configurations Step 1. Configure Endpoint Custom Attributes on ISE Step 2. Configure Profiler Policy using Custom Attributes Step 3. Enable Custom Attributes for Profiling Enforcement Step 4. Export IND identity certificate Step 5. Upload IND identity certificate to ISE Trusted Store Step 6. Generate Certificate for IND Step 7. Download certificate chain in PKCS12 format Step 8. Upload certificate chain on IND Step 9. Configure Policy Server on IND Step 10. Configure pxGrid integration on IND Step 11. Approve IND on ISE Step 12. Activate pxGrid Service on IND Verify **ISE** Verification **IND** Verification Troubleshoot Sync Status stuck in Out of Sync on IND Not all endpoints are shared with ISE assetTag and AssetGroup are not available on ISE

# Introduction

This document describes how to configure and troubleshoot Identity Services Engine (ISE) 2.4 and Industrial Network Director 1.6.1-4 integration over pxGrid (Platform Exchange Grid). Cisco IND is registered with pxGrid as a publisher and publishes information on endpoint attributes to ISE for IOTASSET Dictionary.

# Prerequisites

### Requirements

Cisco recommends that you have basic knowledge of these topics:

- Cisco Identity Service Engine
- Cisco Industrial Network Director

### **Components Used**

The information in this document is based on these software and hardware versions:

- Cisco Identity Service Engine version 2.4 p6
- Industrial Network Director 1.6.1-4

# Configure

## **High Level Flow Diagram**

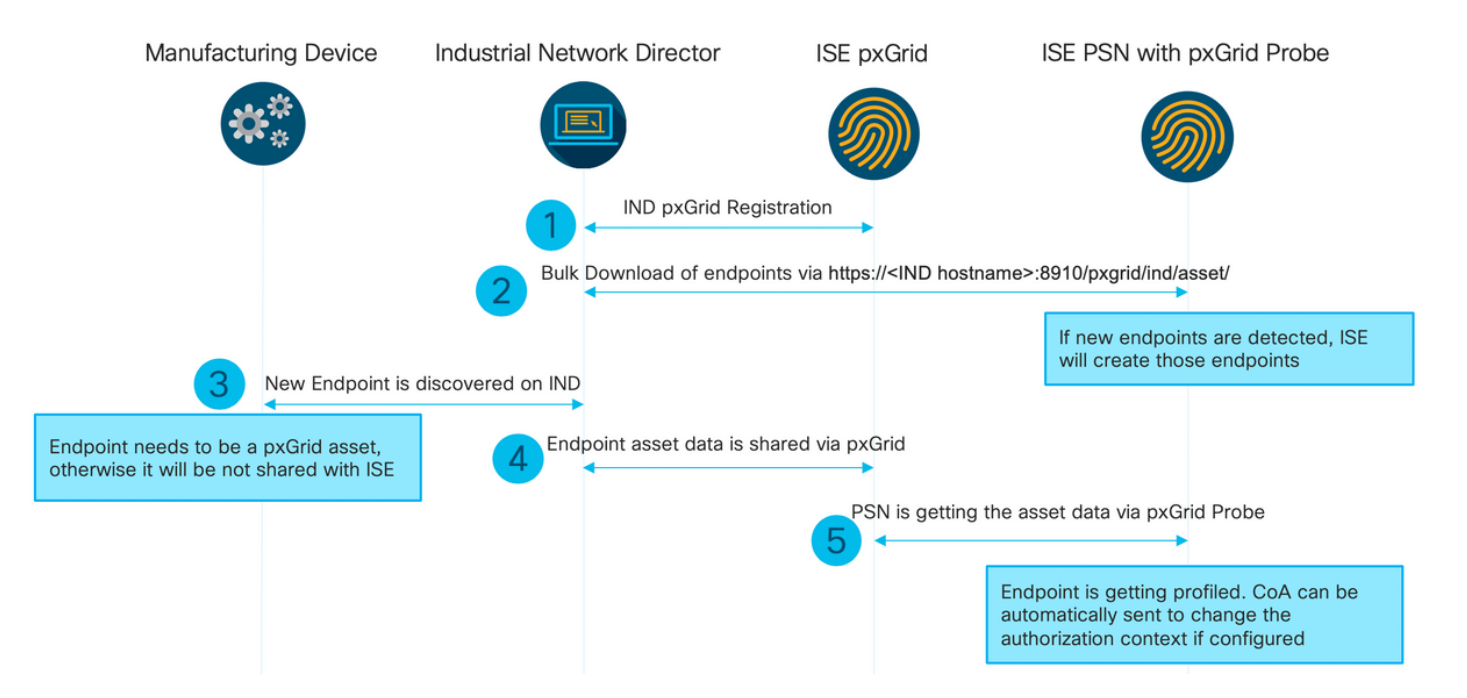

# 1. IND registers with ISE via pxGrid version 2 on ISE pxGrid node. Corresponding logs from IND (application.log):

2019-05-22 14:31:17,770:INFO:qtp281049997-52711:PxgridPublisher:: Connect start 2019-05-22 14:31:17,770:INFO:qtp281049997-52711:PxgridPublisher:: Hostname:WIN2012-AAA IpAddress:10.62.145.130 2019-05-22 14:31:17,770:INFO:qtp281049997-52711:PxgridPublisher:: pxGrid RestBaseUrl:https://WIN2012-AAA:8910/pxgrid/ind/asset/ 2019-05-22 14:31:17,770:INF0:qtp281049997-52711:PxgridController:: Send Request ServiceRegister invoked with pxGridServer(s) [ISE24-1ek.example.com] 2019-05-22 14:31:17,770:INFO:qtp281049997-52711:PxgridController:: Sending ServiceRegister request to pxGridServer ISE24-1ek.example.com 2019-05-22 14:31:17,786:INFO:qtp281049997-52711:PxgridController:: Request={"name":"com.cisco.endpoint.asset","properties":{"wsPubsubService":"com.cisco.ise.pubsub ", "restBaseUrl": "https://WIN2012-AAA:8910/pxgrid/ind/asset/","assetTopic":"/topic/com.cisco.endpoint.asset"}} 2019-05-22 14:31:17,911:INFO:qtp281049997-52711:PxgridController:: Response={"id":"76d4abaf-9efd-4c68-a046-79e049564902", "reregisterTimeMillis": "300000"} 2019-05-22 14:31:17,911:INF0:qtp281049997-52711:PxgridController:: Send Request ServiceLookup invoked with pxGridServer(s) [ISE24-1ek.example.com]

2019-05-22 14:31:17,911:INFO:qtp281049997-52711:PxgridController:: Sending ServiceLookup request to pxGridServer ISE24-1ek.example.com 2019-05-22 14:31:17,911:INFO:qtp281049997-52711:PxgridController:: Request={"name":"com.cisco.ise.pubsub"} 2019-05-22 14:31:17,911:INFO:qtp281049997-52711:PxgridController:: Response={"services":[{"name":"com.cisco.ise.pubsub", "nodeName":"ise-pubsub-ise24lek", "properties": {"wsurl": "wss://ISE24-1ek.example.com:8910/pxgrid/ise/pubsub" }}] 2019-05-22 14:31:17,911:INFO:gtp281049997-52711:PxgridPublisher:: wsUrl=wss://ISE24-1ek.example.com:8910/pxgrid/ise/pubsub 2019-05-22 14:31:17,911:INFO:qtp281049997-52711:PxgridController:: Send Request AccessSecret invoked with pxGridServer(s) [ISE24-1ek.example.com] 2019-05-22 14:31:17,911:INF0:qtp281049997-52711:PxgridController:: Sending AccessSecret request to pxGridServer ISE24-1ek.example.com 2019-05-22 14:31:17,926:INFO:qtp281049997-52711:PxgridController:: Request={"peerNodeName":"isepubsub-ise24-1ek"} 2019-05-22 14:31:17,926:INFO:qtp281049997-52711:PxgridController:: Access Secret recieved 2019-05-22 14:31:17,926:INFO:qtp281049997-52711:PxgridPublisher:: Client created As seen in the logs, IND has registered for the assetTopic

2. ISE PSN with pxgrid probe enabled does a bulk download of existing pxGrid Assets (profiler.log):

```
2019-05-22 14:39:25,817 INFO [ProfilerINDSubscriberPoller-56-thread-1][]
cisco.profiler.infrastructure.probemgr.INDSubscriber -::- New services are: [Service
[name=com.cisco.endpoint.asset, nodeName=ind2, properties={wsPubsubService=com.cisco.ise.pubsub,
restBaseUrl=https://WIN2012-AAA:8910/pxgrid/ind/asset/,
assetTopic=/topic/com.cisco.endpoint.asset}]]
2019-05-22 14:39:26,011 INFO [ProfilerINDSubscriberPoller-56-thread-1][]
cisco.profiler.infrastructure.probemgr.INDSubscriber -::- NODENAME:ind2
2019-05-22 14:39:26,011 INFO [ProfilerINDSubscriberPoller-56-thread-1][]
cisco.profiler.infrastructure.probemgr.INDSubscriber -:- REQUEST
BODY{"offset":"0","limit":"500"}
2019-05-22 14:39:26,046 INFO [ProfilerINDSubscriberPoller-56-thread-1][]
cisco.profiler.infrastructure.probemgr.INDSubscriber -::- Response status={}200
2019-05-22 14:39:26,046 INFO [ProfilerINDSubscriberPoller-56-thread-1][]
cisco.profiler.infrastructure.probemgr.INDSubscriber -::- Content: "OUT_OF_SYNC"
2019-05-22 14:39:26,047 INFO [ProfilerINDSubscriberPoller-56-thread-1][]
cisco.profiler.infrastructure.probemgr.INDSubscriber -::- Status is :"OUT_OF_SYNC"
2019-05-22 14:39:26,047 DEBUG [ProfilerINDSubscriberPoller-56-thread-1][]
cisco.profiler.infrastructure.probemgr.INDSubscriber -::- Static set after adding new services:
[Service [name=com.cisco.endpoint.asset, nodeName=ind,
properties={wsPubsubService=com.cisco.ise.pubsub, restBaseUrl=https://WIN2012-
AAA:8910/pxgrid/ind/asset/, assetTopic=/topic/com.cisco.endpoint.asset}], Service
[name=com.cisco.endpoint.asset, nodeName=ind2, properties={wsPubsubService=com.cisco.ise.pubsub,
restBaseUrl=https://WIN2012-AAA:8910/pxgrid/ind/asset/,
assetTopic=/topic/com.cisco.endpoint.asset}]]
2019-05-22 14:39:26,052 INFO [ProfilerINDSubscriberBulkRequestPool-80-thread-1][]
cisco.profiler.infrastructure.probemgr.INDSubscriber -::- NODENAME:ind2
2019-05-22 14:39:26,052 INFO [ProfilerINDSubscriberBulkRequestPool-80-thread-1][]
cisco.profiler.infrastructure.probemgr.INDSubscriber -::- REQUEST
BODY{"offset":"0","limit":"500"}
2019-05-22 14:39:26,111 INFO [ProfilerINDSubscriberBulkRequestPool-80-thread-1][]
cisco.profiler.infrastructure.probemgr.INDSubscriber -::- Response status={}200
2019-05-22 14:39:26,111 INFO [ProfilerINDSubscriberBulkRequestPool-80-thread-1][]
cisco.profiler.infrastructure.probemgr.INDSubscriber -::- Content:
{"assets":[{"assetId":"100","assetName":"WIN2012-
CHILD", "assetIpAddress": "10.62.145.131", "assetMacAddress": "00:50:56:b6:46:87", "assetVendor": "VMw
are", "assetProductId": "Unknown", "assetSerialNumber": "", "assetDeviceType": "Server", "assetSwRevisi
on":"", "assetHwRevision":"", "assetProtocol":"NetBIOS", "assetConnectedLinks":[], "assetCustomAttri
butes":[{"key":"assetGroup","value":"Root"}, {"key":"assetTag","value":"SEC_TAG2"}]}, {"assetId":"
101", "assetName": "win2012.example.com", "assetIpAddress": "10.62.145.72", "assetMacAddress": "00:50:
```

```
56:9c:3f:92", "assetVendor": "VMware", "assetProductId": "Unknown", "assetSerialNumber": "", "assetDevi
ceType":"Server","assetSwRevision":"","assetHwRevision":"","assetProtocol":"NetBIOS","assetConne
ctedLinks":[],"assetCustomAttributes":[{"key":"assetGroup","value":"Root"},{"key":"assetTag","va
lue":""}]}]
2019-05-22 14:39:26,111 DEBUG [ProfilerINDSubscriberBulkRequestPool-80-thread-1][]
cisco.profiler.infrastructure.probemgr.INDSubscriber -::- Parsing bulk response
{"assets":[{"assetId":"100","assetName":"WIN2012-
CHILD", "assetIpAddress": "10.62.145.131", "assetMacAddress": "00:50:56:b6:46:87", "assetVendor": "VMw
are", "assetProductId": "Unknown", "assetSerialNumber": "", "assetDeviceType": "Server", "assetSwRevisi
on":"", "assetHwRevision":"", "assetProtocol": "NetBIOS", "assetConnectedLinks":[], "assetCustomAttri
butes":[{"key":"assetGroup","value":"Root"}, {"key":"assetTag","value":"SEC_TAG2"}]}, {"assetId":"
101", "assetName": "win2012.example.com", "assetIpAddress": "10.62.145.72", "assetMacAddress": "00:50:
56:9c:3f:92", "assetVendor": "VMware", "assetProductId": "Unknown", "assetSerialNumber": "", "assetDevi
ceType":"Server", "assetSwRevision":"", "assetHwRevision":"", "assetProtocol":"NetBIOS", "assetConne
ctedLinks":[],"assetCustomAttributes":[{"key":"assetGroup","value":"Root"},{"key":"assetTag","va
lue":""}]}]
```

3. New endpoint is discovered on IND (endpoint needs to be discovered with a protocol, otherwise endpoint is not identified as a pxGrid Asset and is not shared via pxGrid with ISE).

| uludu<br>cisco | INDUSTRIAL<br>NETWORK DIRECTOR | Operate | Inventory |              |                     |                     |
|----------------|--------------------------------|---------|-----------|--------------|---------------------|---------------------|
| Overview       | < Back                         |         |           |              |                     | win2012.example.com |
|                |                                |         |           |              |                     | DEVICE OVERVIEW     |
|                |                                |         |           | Name         | win2012.example.com | Device Type Server  |
|                |                                |         |           | IP Address   | 10.62.145.72        | Protocol NetBIOS    |
|                |                                |         |           | MAC Address  | 00:50:56:9c:3f:92   | Group Root          |
|                |                                |         |           | Vendor       | VMware              | Connected to        |
|                |                                |         |           | pxGrid Asset | Yes                 | Tag(s) 🔸            |
|                |                                |         |           |              |                     |                     |
|                |                                |         |           |              |                     |                     |

#### 4. IND publishes this information to ISE pxGrid node

#### 5. PSN via pxGrid probe receives this data (profiler.log):

```
2019-05-22 15:20:40,616 DEBUG [Grizzly(2)][]
cisco.profiler.infrastructure.probemgr.INDSubscriber -::- Parsing push notification response:
{"asset":{"assetId":"101","assetName":"win2012.example.com","assetIpAddress":"10.62.145.72","ass
etMacAddress":"00:50:56:9c:3f:92", "assetVendor":"VMware", "assetProductId":"Unknown", "assetSerial
Number":"", "assetDeviceType":"Server", "assetSwRevision":"", "assetHwRevision":"", "assetProtocol":
"NetBIOS", "assetConnectedLinks": [], "assetCustomAttributes": [{ "key": "assetGroup", "value": "Root" },
{"key":"assetTag", "value":"SEC_TAG2"}]}, "opType":"UPDATE"}
2019-05-22 15:20:40,616 DEBUG [Grizzly(2)][]
cisco.profiler.infrastructure.probemgr.INDSubscriber -::- sending endpoint to
forwarder{"assetId":"101","assetName":"win2012.example.com","assetIpAddress":"10.62.145.72","ass
etMacAddress":"00:50:56:9c:3f:92", "assetVendor":"VMware", "assetProductId":"Unknown", "assetSerial
Number":"", "assetDeviceType":"Server", "assetSwRevision":"", "assetHwRevision":"", "assetProtocol":
"NetBIOS", "assetConnectedLinks":[], "assetCustomAttributes":[{"key": "assetGroup", "value": "Root"},
{"key":"assetTag","value":"SEC_TAG2"}]}
2019-05-22 15:20:40,617 INFO [Grizzly(2)][] cisco.profiler.infrastructure.probemgr.Forwarder -
::- Forwarder Mac 00:50:56:9C:3F:92 MessageCode null epSource PXGRIDPROBE
2019-05-22 15:20:40,617 DEBUG [forwarder-2][]
cisco.profiler.infrastructure.probemgr.ForwarderHelper -: ProfilerCollection:- sequencing Radius
message for mac = 00:50:56:9C:3F:92
2019-05-22 15:20:40,617 DEBUG [forwarder-2][] cisco.profiler.infrastructure.probemgr.Forwarder -
:ProfilerCollection:- Processing endpoint:00:50:56:9C:3F:92
2019-05-22 15:20:40,618 DEBUG [forwarder-2][] com.cisco.profiler.im.EndPoint -
```

```
:ProfilerCollection:- filtered custom attributes are:{assetGroup=Root, assetTag=SEC_TAG2}
2019-05-22 15:20:40,618 DEBUG [forwarder-2][] cisco.profiler.infrastructure.probemgr.Forwarder -
:ProfilerCollection:- Filtering:00:50:56:9C:3F:92
2019-05-22 15:20:40,618 DEBUG [forwarder-2][] cisco.profiler.infrastructure.probemgr.Forwarder -
:ProfilerCollection: - Endpoint Attributes:EndPoint[id=<null>,name=<null>]
MAC: 00:50:56:9C:3F:92
Attribute:BYODRegistration value:Unknown
Attribute:DeviceRegistrationStatus value:NotRegistered
Attribute:EndPointProfilerServer value:ISE24-1ek.example.com
Attribute:EndPointSource value:PXGRIDPROBE
Attribute:MACAddress value:00:50:56:9C:3F:92
Attribute:NmapSubnetScanID value:0
Attribute:OUI value:VMware, Inc.
Attribute: PolicyVersion value:0
Attribute:PortalUser value:
Attribute:PostureApplicable value:Yes
Attribute:assetDeviceType value:Server
Attribute:assetGroup value:Root
Attribute:assetHwRevision value:
Attribute:assetId value:101
Attribute:assetIpAddress value:10.62.145.72
Attribute:assetMacAddress value:00:50:56:9c:3f:92
Attribute:assetName value:win2012.example.com
Attribute:assetProductId value:Unknown
Attribute:assetProtocol value:NetBIOS
Attribute:assetSerialNumber value:
Attribute:assetSwRevision value:
Attribute:assetTag value:SEC_TAG2
Attribute:assetVendor value:VMware
Attribute:b310a420-78a5-11e9-a189-9ac8f4107843 value:Root
Attribute:b8e73d50-78a5-11e9-a189-9ac8f4107843 value:SEC_TAG2
Attribute: ip value: 10.62.145.72
Attribute:SkipProfiling value:false
```

#### 6. Context Visibility is updated with correct data

| le Identity S  | ervices Engine                                                 | ен                                           | lome                                    | - Context Visibility | <ul> <li>Operations</li> </ul> | Policy      | <ul> <li>Administration</li> </ul> | Work Centers |
|----------------|----------------------------------------------------------------|----------------------------------------------|-----------------------------------------|----------------------|--------------------------------|-------------|------------------------------------|--------------|
| ndpoints Us    | ers Network E                                                  | Devices                                      | Application                             | on                   |                                |             |                                    |              |
|                | MAC Address:<br>Username:<br>Endpoint Profil<br>Current IP Add | ©<br>: 00:50:56<br>le: IOT_DE<br>dress: 10.6 | 2 2<br>:9C:3F:92<br>EVICE2<br>52.145.72 | 2                    |                                |             |                                    |              |
| Applic         | ations At                                                      | ttributes                                    | Aut                                     | hentication Th       | nreats Vuln                    | erabilities |                                    |              |
| General Attrib | utes                                                           |                                              |                                         |                      |                                |             |                                    |              |
| Description    |                                                                |                                              |                                         |                      |                                |             |                                    |              |
| Static Assignm | ent fa                                                         | alse                                         |                                         |                      |                                |             |                                    |              |
| Endpoint Polic | IC IC                                                          | OT_DEVIC                                     | E2                                      |                      |                                |             |                                    |              |
| Static Group A | ssignment fa                                                   | alse                                         |                                         |                      |                                |             |                                    |              |
| Identity Group | Assignment P                                                   | rofiled                                      |                                         |                      |                                |             |                                    |              |
| Custom Attrib  | utes                                                           |                                              |                                         |                      |                                |             |                                    |              |
|                |                                                                |                                              |                                         |                      |                                |             | 7                                  | Filter 👻 🌣 👻 |
| Attri          | oute Name                                                      |                                              |                                         | Attribute Valu       | e                              |             |                                    |              |
| × Attr         | bute Name                                                      |                                              |                                         | Attribute Value      |                                |             |                                    |              |
| assetGroup     |                                                                |                                              | Root                                    |                      |                                |             |                                    |              |
| Logi           | alProfile                                                      |                                              |                                         |                      |                                |             |                                    |              |
| asse           | Tag                                                            |                                              |                                         | SEC_TAG2             |                                |             |                                    |              |
| Other Attribut | es                                                             |                                              |                                         |                      |                                |             |                                    |              |

# Configurations

**Note**: Steps 1 - 3 are required even if you wish to have just visibility of assetGroup and assetTag in Context Visibility

#### Step 1. Configure Endpoint Custom Attributes on ISE

Navigate to **Administration > Identity Management > Settings > Endpoint Custom Attributes**. Configure Custom Attributes (assetGroup and assetTag) according to the image below.

| cisco Ident                | tity Services Eng | gine Home              | Context Visibility     | ✓ ▶ Operations         | ▶ Policy | ✓ Administ   | ration       | Work Centers       |  |
|----------------------------|-------------------|------------------------|------------------------|------------------------|----------|--------------|--------------|--------------------|--|
| <ul> <li>System</li> </ul> | - Identity Manag  | ement   Network        | Resources Dev          | vice Portal Management | pxGrid S | Services 🕨 I | Feed Service | Threat Centric NAC |  |
| Identities                 | Groups Exte       | ernal Identity Sources | Identity Source S      | equences - Settings    | 5        |              |              |                    |  |
|                            |                   | G                      |                        |                        |          |              |              |                    |  |
| User Custom                | Attributes        | End                    | point Custom A         | ttributes              |          |              |              |                    |  |
| User Authenti              | cation Settings   |                        |                        | <i></i>                |          |              |              |                    |  |
| Endpoint Purg              | ge                | End                    | Ipoint Attributes      | (for reference)        |          |              |              |                    |  |
| Endpoint Cus               | tom Attributes    | Ma                     | ndatory Attrib         | oute Name              |          |              | Data Type    | 9                  |  |
|                            |                   |                        | Postu                  | reApplicable           |          |              | STRING       |                    |  |
|                            |                   |                        | EndP                   | ointPolicy             |          | STRING       |              |                    |  |
|                            |                   |                        | AnomalousBehaviour     |                        |          | STRING       |              |                    |  |
|                            |                   |                        | OperatingSystem        |                        |          | STRING       |              |                    |  |
|                            |                   |                        | BYODRegistration       |                        |          | STRING       |              |                    |  |
|                            |                   |                        | PortalUser             |                        |          | STRING       |              |                    |  |
|                            |                   |                        | LastAUPAcceptanceHours |                        |          | INT          |              |                    |  |
|                            |                   |                        | Logic                  | alProfile              |          |              | STRING       |                    |  |
|                            |                   | End                    | point Custom A         | ttributes              |          |              |              |                    |  |
|                            |                   |                        | Attr                   | bute name              |          | Т            | уре          |                    |  |
|                            |                   | as                     | setGroup               |                        |          | String       | -            |                    |  |
|                            |                   | as                     | setTag                 |                        |          | String       | •            | - 0                |  |
|                            |                   |                        |                        |                        |          | Re           | eset s       | Save               |  |

#### Step 2. Configure Profiler Policy using Custom Attributes

Navigate to **Work Centers > Profiler > Profiling Policies**. Click on **Add**. Configure Profiler Policy similar to the image below.

| tilialia Identity Services Engine Home       | Context Visibility      Operations      Policy      Administration      Vork Centers                                                                 |
|----------------------------------------------|----------------------------------------------------------------------------------------------------|
| Network Access     Guest Access     TrustSec | BYOD      ✓ Profiler      Posture      → Device Administration      → PassiveID                                                                      |
| Overview Ext Id Sources Network Devices Endp | oint Classification Node Config Feeds + Manual Scans + Policy Elements Profiling Policies Policy Sets + Troubleshoot Reports + Settings Dictionaries |
| Profiling                                    | Profiler Policy List > IOT_DEVICEI                                                                                                    |
|                                              | If Condition CUSTOMATTRIBUTE_assetTag_EQUALS Certainty Factor Increases V 20                                                                         |
|                                              | Save Rese Condition Name Expression CUSTOMATTRIB O EQUALS  SEC_TAG1                                                                                  |

#### Step 3. Enable Custom Attributes for Profiling Enforcement

Navigate to Work Centers > Profiler > Settings > Profiler Settings. Ensure Enable Custom Attribute for Profiling Enforcement checkbox is checked.

| dentity Services Engine            | Home  Context Visibility  Operations  Policy  Administration  Vork Centers                                                                                     |
|------------------------------------|----------------------------------------------------------------------------------------------------|
| Network Access     Guest Access    | TrustSec     BYOD     Profiler     Posture     Device Administration     PassiveID                                                                             |
| Overview Ext Id Sources Network De | vices Endpoint Classification Node Config Feeds > Manual Scans > Policy Elements Profiling Policies Policy Sets > Troubleshoot Reports - Settings Dictionaries |
| C Reafiles Settings                | Profiler Configuration                                                                                                    |
| Promer Settings                    |                                                                                                    |
| NMAP Scan Subnet Exclusions        | * CoA Type: Reauth *                                                                                                    |
|                                    | Current custom SNMP community strings: •••••• Show                                                                                                    |
|                                    | Change custom SNMP community strings: (For NMAP, comma separated. Field will be cleared on successful saved change.)                                           |
|                                    | Confirm changed custom SNMP community strings: (For NMAP, comma separated. Field will be cleared on successful saved change.)                                  |
|                                    | EndPoint Attribute Filter: Enabled ()                                                                                                    |
|                                    | Enable Anomalous Behaviour Detection:   Enabled ()                                                                                                    |
|                                    | Enable Anomalous Behaviour Enforcement: 🗌 Enabled                                                                                                    |
|                                    | Enable Custom Attribute for Profiling Enforcement: 🥑 Enabled                                                                                                   |
|                                    | Save Reset                                                                                                    |

#### Step 4. Export IND identity certificate

Navigate to **Settings > pxGrid**. Click on **Download** .pem **IND** certificate. This certificate is used during pxGrid registration, so ISE should trust it.

|                | K UNELTUK                                                                                                    | <b>↓</b> ° | Û | ? • | <b>1</b> - |  |  |
|----------------|----------------------------------------------------------------------------------------------------|------------|---|-----|------------|--|--|
| i⊟<br>Settings | pxGrid                                                                                                    |            |   |     |            |  |  |
| Certificates S | Cisco Platform Exchange Grid (pxGird) is an open, scalable data-sharing and threat control platform that allows seamless integration between multivendor identity, network, security and asset management systems. Enabling the feature below activates the sharing of endpoint assets<br>Services Engine (SE) pxGird controller. This information can then be leveraged by upstream security systems to monitor security, detect threats, and set network policy. Learm more here. |            |   |     |            |  |  |
|                | Download .pem IND certificate                                                                                                    |            |   |     |            |  |  |

#### Step 5. Upload IND identity certificate to ISE Trusted Store

Navigate to Administration > Certificates > Certificate Management > Trusted Certificates. Click on Import. Click on Browse and select IND certificate from Step 3. Click Submit.

| dentity Services Engine            | Home  ► Context Visibility  ► Operations  ► Policy  ► Administration  ► Work Centers             |
|------------------------------------|--------------------------------------------------------------------------------------------------|
| ▼System → Identity Management      | Network Resources   Device Portal Management pxGrid Services   Feed Service   Threat Centric NAC |
| Deployment Licensing - Certificate | s ► Logging ► Maintenance Upgrade ► Backup & Restore ► Admin Access ► Settings                   |
| 0                                  |                                                                                                  |
| - Certificate Management           | Import a new Certificate into the Certificate Store                                              |
| System Certificates                | * Certificate File Browse ind(1).pem                                                             |
| Trusted Certificates               | Friendly Name                                                                                    |
| OCSP Client Profile                |                                                                                                  |
| Certificate Signing Requests       | Trusted For: 👔                                                                                   |
| Certificate Periodic Check Setti   | ✓ Trust for authentication within ISE                                                            |
| Certificate Authority              | Trust for client authentication and Syslog                                                       |
|                                    | Trust for authentication of Cisco Services                                                       |
|                                    | Validate Certificate Extensions                                                                  |
|                                    | Description                                                                                      |
|                                    | Submit Cancel                                                                                    |

#### Step 6. Generate Certificate for IND

IND does not use client certificate which ISE CA issues. Instead the goal is to populate IND trusted store, so when ISE sends it's pxGrid certificate (during TLS exchange), it is trusted by IND.

Navigate to **Administration > pxGrid Services > Certificates**. Populate fields according to the image below. CN field is mandatory since the goal of ISE CA is to issue identity certificate. Ideally you should enter the FQDN of IND, but since identity certificate is not used by IND, CN field value is not critical.

| الانتان المعامة المعامة المعام<br>معامة المعامة المعامة المعامة المعامة المعامة المعامة المعامة المعامة المعامة المعامة المعامة المعامة المعامة ال | ne   Context Visibility   Operations              | Policy      Administration      Work C          | enters            |
|----------------------------------------------------------------------------------------------------|---------------------------------------------------|-------------------------------------------------|-------------------|
| System     Identity Management     Net                                                                                                    | work Resources                                    | t pxGrid Services + Feed Service + TI           | hreat Centric NAC |
| All Clients Web Clients Capabilities                                                                                                    | Live Log Settings Certificates Pe                 | rmissions                                       |                   |
| Generate pxGrid Certificates                                                                                                    |                                                   |                                                 |                   |
| I want to *                                                                                                    | Generate a single certificate (without a certific | ate signing request)                            | -                 |
| Common Name (CN) *                                                                                                    | ind.example.com                                   |                                                 |                   |
| Description                                                                                                    |                                                   |                                                 |                   |
|                                                                                                    |                                                   |                                                 |                   |
| Certificate Template                                                                                                    | PxGrid_Certificate_Template                       |                                                 |                   |
| Subject Alternative Name (SAN)                                                                                                    | •                                                 | - +                                             |                   |
| Certificate Download Format *                                                                                                    | PKCS12 format (including certificate chain; or    | ne file for both the certificate chain and key) | • 0               |
| Certificate Password *                                                                                                    |                                                   |                                                 | 0                 |
|                                                                                                    |                                                   |                                                 |                   |
| Confirm Password *                                                                                                    | •••••                                             |                                                 |                   |
|                                                                                                    |                                                   |                                                 | Reset Create      |

Step 7. Download certificate chain in PKCS12 format

| • • •                                                  | Opening 1558534704560_cert.zip |  |  |  |  |  |  |  |
|--------------------------------------------------------|--------------------------------|--|--|--|--|--|--|--|
| You have chosen to open:                               |                                |  |  |  |  |  |  |  |
| 1558534704560_cert.zip                                 |                                |  |  |  |  |  |  |  |
| which is: ZIP archive<br>from: https://10.62.145.140   |                                |  |  |  |  |  |  |  |
| What should                                            | Firefox do with this file?     |  |  |  |  |  |  |  |
| Open with                                              | Archive Utility (default)      |  |  |  |  |  |  |  |
| Save File                                              |                                |  |  |  |  |  |  |  |
| Do this automatically for files like this from now on. |                                |  |  |  |  |  |  |  |
|                                                        | Cancel OK                      |  |  |  |  |  |  |  |

### Step 8. Upload certificate chain on IND

Navigate to **Settings > pxGrid > Trusted Certificates**. Click on **New**. Enter the Name (chain will be seen with this name on IND). Password is the one from Step 1.

| Upload Trusted Certificate |        |                                    | ×   |  |  |
|----------------------------|--------|------------------------------------|-----|--|--|
| Name* IND                  |        |                                    |     |  |  |
| Password                   |        |                                    |     |  |  |
| Certificate •              | Browse | C:\fakepath\ind.example.com_ 3.p12 | * × |  |  |
|                            | Upload | Cancel                             |     |  |  |

Step 9. Configure Policy Server on IND

Navigate to **Settings > Policy Servers**, click on **New**. Enter ISE FQDN and ip address of ISE pxGrid Node.

|                   | OR Settings > Policy Servers        |                            |             |             | ¢ • 🗊 |
|-------------------|-------------------------------------|----------------------------|-------------|-------------|-------|
| < Back to Servers |                                     |                            | New Server  |             |       |
|                   |                                     |                            |             |             |       |
|                   | Protocols*                          |                            |             |             |       |
|                   | Host Name*<br>ISE24-1ek.example.com | IP Address 0 10.62.145.140 |             | Description | 0     |
|                   |                                     |                            | Cancel Save |             |       |

#### Step 10. Configure pxGrid integration on IND

Navigate to **Settings > pxGrid** and enable pxGrid integration. Click on toggle button. Enter the Node Name, this Host Name is the name of pxGrid client on ISE. Select the ISE configured earlier from the drop down menu in Server 1 field. Click on **Register**.

| cisco i                   | NDUSTRIAL<br>IETWORK DIRECTOR                                                                              | Settings > | pxGrid |                                      |                 |                                 | ۰ 🜲 | Û | 0 · | ۰ 🛦 |
|---------------------------|----------------------------------------------------------------------------------------------------|------------|--------|--------------------------------------|-----------------|---------------------------------|-----|---|-----|-----|
| i⊟<br>Setings             |                                                                                                    |            |        |                                      | pxGrid          |                                 |     |   |     |     |
| Trusted<br>Certifications | Enable pxCirid- Settings Download .pem IND certificate Connect Using the Existing Node Register a New Node |            |        |                                      |                 |                                 |     |   |     |     |
|                           | ISE Server<br>Node Name*<br>IND                                                                            |            | ]      | Server 1*<br>0 ISE24-1ek.example.com | Cancel Register | Server 2<br>• 0 Select a server |     |   |     | • 0 |

**Note**: Steps 11 - 12 might be ignored if Automatically approve new certificate-based accounts setting is enabled on ISE.

The following message is displayed on IND upon successful Registration:

| V Message                                         | × |
|---------------------------------------------------|---|
| pxGrid Node Approval Pending on the pxGrid Server |   |
| OK                                                |   |

#### Step 11. Approve IND on ISE

Navigate to **Administration > pxGrid Services > All Clients**. Open Total Pending Approval(1) drop down menu. Click **Approve All**.

| dentity Services Engine        | Home                        | Operations     Policy           | ≺ Administration → Work C | enters            |
|--------------------------------|-----------------------------|---------------------------------|---------------------------|-------------------|
| System     Identity Management | Network Resources     Devi  | ice Portal Management pxGrid Se | rvices + Feed Service + T | nreat Centric NAC |
| All Clients Web Clients Capab  | ilities Live Log Settings   | Certificates Permissions        |                           |                   |
| 🖌 Enable 🕜 Disable 😪 Approve 🕤 | Group 👎 Decline  🐼 Delete 👻 | Refresh Total Pending Approval  | 1) 🔻                      |                   |
| Client Name                    | Client Description          | Capi Approve All                | Status                    | Client Group(s)   |
| □ ▶ ise-fanout-ise24-1ek       |                             | Capabilities(0 Pub, 0 Sub)      | Online (XMPP)             | Internal          |
| □ ► ise-pubsub-ise24-1ek       |                             | Capabilities(0 Pub, 0 Sub)      | Online (XMPP)             | Internal          |
| ☐ ▶ ise-pubsub-ise24-2ek       |                             | Capabilities(0 Pub, 0 Sub)      | Online (XMPP)             | Internal          |
| □ ► ise-fanout-ise24-2ek       |                             | Capabilities(0 Pub, 0 Sub)      | Online (XMPP)             | Internal          |
| □ ► ise-admin-ise24-3ek        |                             | Capabilities(0 Pub, 0 Sub)      | Online (XMPP)             | Internal          |
| □ ► ise-mnt-ise24-2ek          |                             | Capabilities(2 Pub, 1 Sub)      | Online (XMPP)             | Internal          |
| □ ► ise-mnt-ise24-1ek          |                             | Capabilities(2 Pub, 1 Sub)      | Online (XMPP)             | Internal          |
| □ ► ise-bridge-ise24-1ek       |                             | Capabilities(0 Pub, 4 Sub)      | Online (XMPP)             | Internal          |
| □ ► ise-admin-ise24-1ek        |                             | Capabilities(5 Pub, 2 Sub)      | Online (XMPP)             | Internal          |
| □ ► ise-admin-ise24-2ek        |                             | Capabilities(1 Pub, 1 Sub)      | Online (XMPP)             | Internal          |
| □ ► ind                        |                             | Capabilities(0 Pub, 0 Sub)      | Pending                   |                   |

Step 12. Activate pxGrid Service on IND

Navigate to **Settings > pxGrid**. Click on **Activate**.

| .ılı.ılı.<br>cısco      | INDUSTRIAL<br>NETWORK DIRECTOR | Settings        | > | pxGrid |  |  |           |          |          |   |         |          |  |  |
|-------------------------|--------------------------------|-----------------|---|--------|--|--|-----------|----------|----------|---|---------|----------|--|--|
| Settings                |                                |                 |   |        |  |  |           |          |          |   | px      | Grid     |  |  |
| Trusted<br>Certificates | Enable pxGrid- Activate        | 3               |   |        |  |  |           |          |          |   |         |          |  |  |
|                         | ISE Server                     |                 |   |        |  |  |           |          |          |   |         |          |  |  |
|                         | Download .pem                  | IND certificate |   |        |  |  |           |          |          |   |         |          |  |  |
|                         | Node Name*                     |                 |   |        |  |  | Server 1* |          |          |   |         |          |  |  |
|                         | IND                            |                 |   |        |  |  | ISE24-    | 1ek.exar | nple.com | n |         |          |  |  |
|                         |                                |                 |   |        |  |  |           |          |          |   |         |          |  |  |
|                         |                                |                 |   |        |  |  |           |          |          |   | Disable | Activate |  |  |
|                         |                                |                 |   |        |  |  |           |          |          |   |         |          |  |  |

The following message is displayed on IND upon successful Activation:

| V Message                | × |  |
|--------------------------|---|--|
| pxGrid Service is active |   |  |
| οκ                       |   |  |

# Verify

## **ISE Verification**

Navigate to **Administration > pxGrid Services > All Clients**. It is expected to see IND client as Offline (XMPP) in All Clients, IND uses pxGrid version 2.

| cisco  | Identity Services Engine         | Home                    | Operations     Po         | licy - Administration | ▶ Work Centers |                 |
|--------|----------------------------------|-------------------------|---------------------------|-----------------------|----------------|-----------------|
| Is Sys | tem   Identity Management  I     | Network Resources       | ce Portal Management      | Grid Services Feed Se | rvice          | IC .            |
| All C  | lients Web Clients Capabiliti    | es Live Log Settings    | Certificates Permission   | ons                   |                |                 |
| 🖌 Enal | ble 🧭 Disable 😪 Approve 😝 Gro    | up 👎 Decline 🛞 Delete 👻 | 🛞 Refresh 🛛 Total Pending | Approval(0) 👻         |                |                 |
|        | Client Name                      | Client Description      | Capabilities              | Status                |                | Client Group(s) |
|        | ise-fanout-ise24-1ek             |                         | Capabilities(0 Pub        | , 0 Sub) Online ()    | (MPP)          | Internal        |
| ►      | ise-pubsub-ise24-1ek Client Name | : Not Sortable          | Capabilities(0 Pub        | , 0 Sub) Online ()    | (MPP)          | Internal        |
| ∎►     | ise-pubsub-ise24-2ek             |                         | Capabilities(0 Pub        | , 0 Sub) Online ()    | (MPP)          | Internal        |
|        | ise-fanout-ise24-2ek             |                         | Capabilities(0 Pub        | , 0 Sub) Online ()    | (MPP)          | Internal        |
|        | ise-admin-ise24-3ek              |                         | Capabilities(0 Pub        | , 0 Sub) Online ()    | (MPP)          | Internal        |
|        | ise-mnt-ise24-2ek                |                         | Capabilities(2 Pub        | , 1 Sub) Online ()    | (MPP)          | Internal        |
|        | ise-mnt-ise24-1ek                |                         | Capabilities(2 Pub        | , 1 Sub) Online ()    | (MPP)          | Internal        |
|        | ise-bridge-ise24-1ek             |                         | Capabilities(0 Pub        | , 4 Sub) Online ()    | (MPP)          | Internal        |
|        | ise-admin-ise24-1ek              |                         | Capabilities(5 Pub        | , 2 Sub) Online ()    | (MPP)          | Internal        |
| ►      | ise-admin-ise24-2ek              |                         | Capabilities(1 Pub        | , 1 Sub) Online ()    | (MPP)          | Internal        |
|        | ind                              |                         | Capabilities(0 Pub        | , 0 Sub) Offline (2   | (MPP)          |                 |

Click on **Web Clients**, confirm that IND client has a status ON, and that /topic/com.cisco.endoint.asset is part of Subscriptions.

| cisco | Identity Services  | s Engine     | Home Co       | ontext Visibility | <ul> <li>Operations</li> </ul> | Policy       | - Administration    | <ul> <li>Work Centers</li> </ul> |                                       |               |        |                  |
|-------|--------------------|--------------|---------------|-------------------|--------------------------------|--------------|---------------------|----------------------------------|---------------------------------------|---------------|--------|------------------|
| + S)  | stem 🔸 Identity N  | lanagement   | Network Resou | rces + Device     | e Portal Managemer             | nt pxGrid Se | ervices + Feed S    | ervice + Threat Cen              | tric NAC                              |               |        |                  |
| All   | Clients Web Clie   | nts Capabili | ties Live Log | Settings          | Certificates Pe                | ermissions   |                     |                                  |                                       |               |        |                  |
|       |                    |              |               |                   |                                |              |                     |                                  | Rows/Page 25                          | • • 1 0       | /1     | Go 12 Total Rows |
| SI    | Refresh            |              |               |                   |                                |              |                     |                                  |                                       |               |        | Ŧ Filter - ¢ -   |
|       | Client Name        | Conn         | ect To S      | Session Id        | Certificate                    |              | Subscriptions       |                                  | Publications                          | IP Address    | Status | Start time       |
| ×     | Client Name        |              | •             |                   |                                |              |                     |                                  |                                       | IP Address    |        | •                |
|       | IND                | ISE24        | -1ek I        | ISE24-1ek:181     | CN=WIN2012                     | 2-AAA,       |                     |                                  |                                       | 10.62.145.130 | ON     | 2019-05-23 08:27 |
|       | ise-mnt-ise24-1ek  | ISE24        | -1ek I        | ISE24-1ek:182     | CN=ISE24-1                     | ek.exa       | /topic/com.cisco.is | se.session.internal              |                                       | 10.62.145.140 | ON     | 2019-05-23 08:28 |
|       | ise-fanout-ise24-1 | ek ISE24     | -1ek I        | ISE24-1ek:183     | CN=ISE24-1                     | ek.exa       | /topic/distributed  |                                  | /topic/distributed                    | 10.62.145.140 | ON     | 2019-05-23 08:28 |
|       | ise-admin-ise24-1  | ek ISE24     | -1ek I        | ISE24-1ek:184     | CN=ISE24-1                     | ek.exa       | /topic/com.cisco.e  | ndpoint.asset                    |                                       | 10.62.145.140 | OFF 🥥  | 2019-05-23 08:28 |
|       | ise-mnt-ise24-2ek  | ISE24        | -1ek I        | ISE24-1ek:185     | No Certificate                 |              | /topic/com.cisco.it | se.session.internal              | /topic/com.cisco.ise.session.internal | 10.62.145.141 | OFF 🥥  | 2019-05-23 08:59 |
|       | ise-admin-ise24-2  | ek ISE24     | -1ek I        | ISE24-1ek:188     | No Certificate                 |              |                     |                                  |                                       | 10.62.145.141 | ON     | 2019-05-23 09:30 |
|       | ise-bridge-ise24-1 | ek ISE24     | -1ek I        | ISE24-1ek:189     | CN=ISE24-1                     | ek.exa       |                     |                                  |                                       | 127.0.0.1     | OFF 🧿  | 2019-05-23 09:30 |
|       | ise-fanout-ise24-1 | ek ISE24     | -1ek I        | ISE24-1ek:190     | CN=ISE24-1                     | ek.exa       | /topic/wildcard     |                                  |                                       | 127.0.0.1     | ON     | 2019-05-23 09:30 |
|       | ise-mnt-ise24-2ek  | ISE24        | -1ek I        | ISE24-1ek:191     | No Certificate                 | *            | /topic/com.cisco.it | se.session.internal              | /topic/com.cisco.ise.session.internal | 10.62.145.141 | ON     | 2019-05-23 09:43 |
|       | ise-admin-ise24-1  | ek ISE24     | -1ek I        | ISE24-1ek:192     | CN=ISE24-1                     | ek.exa       | /topic/com.cisco.e  | ndpoint.asset                    |                                       | 10.62.145.140 | ON     | 2019-05-23 09:43 |
|       | ise-bridge-ise24-1 | ek ISE24     | -1ek I        | ISE24-1ek:193     | CN=ISE24-1                     | ek.exa       |                     |                                  |                                       | 127.0.0.1     | OFF 🧿  | 2019-05-23 10:04 |
|       | ise-bridge-ise24-1 | ek ISE24     | -1ek I        | ISE24-1ek:194     | CN=ISE24-1                     | ek.exa       |                     |                                  |                                       | 127.0.0.1     | ON     | 2019-05-23 10:09 |

### **IND Verification**

IND should transition to In Sync status. It is done if bulk download is successful on ISE, if it is not the case IND will stuck in Out of Sync state.

| cisco                  | INDUSTRIAL<br>NETWORK DIRECTOR      | Settings > pxGrid                                                                                                    |                                                           |                                                                                                    |                                                                         |                                   |                                | ۰ 🌲           | Û             | 0 ·              | 1.     |
|------------------------|-------------------------------------|----------------------------------------------------------------------------------------------------|-----------------------------------------------------------|----------------------------------------------------------------------------------------------------|-------------------------------------------------------------------------|-----------------------------------|--------------------------------|---------------|---------------|------------------|--------|
| Eetings                |                                     |                                                                                                    |                                                           | pxt                                                                                                    | Grid                                                                    |                                   |                                |               |               |                  |        |
| Trusted<br>Centricates | Cisco Platform E<br>Services Engine | ichange Grid (pxGrid) is an open, scalable data-sharing and thre<br>(SE) pxGrid controller. This information can then be leveraged by | at control platform that allo<br>upstream security system | ws seamless integration between multivendor identity, net-<br>is to monitor security, detect threats, and set network policy | work, security and asset management systems. Enab<br>( Learn more here. | bling the feature below activates | the sharing of endpoint assets | discovered by | this system v | vith a Cisco Ide | entity |
|                        | Download .pe                        | m IND certificate                                                                                                    |                                                           |                                                                                                    |                                                                         |                                   |                                |               |               |                  |        |
|                        |                                     |                                                                                                    |                                                           |                                                                                                    |                                                                         |                                   |                                |               |               |                  |        |
|                        | ISE Server                          |                                                                                                    |                                                           |                                                                                                    |                                                                         |                                   |                                |               |               |                  |        |
|                        | Node Name*                          |                                                                                                    |                                                           | Server 1*                                                                                                    |                                                                         | Server 2                          |                                |               |               |                  |        |
|                        | IND                                 |                                                                                                    |                                                           | ISE24-1ek.example.com                                                                                                    |                                                                         |                                   |                                |               |               |                  |        |
|                        |                                     |                                                                                                    |                                                           |                                                                                                    |                                                                         |                                   |                                |               |               |                  |        |
|                        | Statistics                          |                                                                                                    |                                                           |                                                                                                    |                                                                         |                                   |                                |               |               |                  |        |
|                        |                                     | Sync. Status                                                                                                    | In Sync                                                   |                                                                                                    | La                                                                      | st Sync. Status Probe Time        | 2019-05-23 10:19:16            |               |               |                  |        |
|                        |                                     | Number of Assets Shared via Last Bulk Request                                                                                         | 2                                                         |                                                                                                    |                                                                         | Last Bulk Request Time            | 2019-05-23 08:29:14            |               |               |                  |        |
|                        |                                     | Last Update Operation                                                                                                    | Update                                                    |                                                                                                    |                                                                         | Last Update Time                  | 2019-05-22 20:17:36            |               |               |                  |        |
|                        |                                     | Total pxGrid Asset Count                                                                                                    | 2                                                         |                                                                                                    |                                                                         |                                   |                                |               |               |                  |        |
|                        | -                                   |                                                                                                    |                                                           |                                                                                                    |                                                                         |                                   |                                |               |               |                  |        |

# Troubleshoot

### Sync Status stuck in Out of Sync on IND

Transition from Out of Sync to In Sync happends if bulk download is successful on ISE. IND application.log below.

```
2019-05-22 22:09:06,902:INFO:qtp281049997-53444:PxgridConfigMgr:: Pxgrid Statistics Start:: Bulk
Request : bulkReqAssetCount:2 add: false
2019-05-22 22:09:06,902:INFO:qtp281049997-53444:PxgridConfigMgr:: Pxgrid Statistics updated::
Bulk Request : AssetCount:2
2019-05-22 22:09:06,902:INFO:qtp281049997-53444:PxgridConfigMgr:: Sync Status transition to
IN_SYNC
2019-05-22 22:09:06,918:INFO:qtp281049997-53444:PxGridServiceRestController:: getAssets
Completed
```

It is critical for ISE to be able to resolve IND hostname which is shared by IND. Otherwise ISE can't do bulk download and IND will never transition to In Sync state. You can see the following exception in profiler.log if bulk download fails (WIN2012-AAA was not resolvable by ISE). To trigger bulk download you can uncheck and check the pxGrid probe on PSN.

```
2019-04-30 13:59:50,708 INFO [ProfilerINDSubscriberPoller-60-thread-1][]
cisco.profiler.infrastructure.probemgr.INDSubscriber -::- New services are: []
2019-04-30 13:59:50,714 INFO [ProfilerINDSubscriberPoller-60-thread-1][]
cisco.profiler.infrastructure.probemgr.INDSubscriber -::- NODENAME:ind
2019-04-30 13:59:50,714 INFO [ProfilerINDSubscriberPoller-60-thread-1][]
cisco.profiler.infrastructure.probemgr.INDSubscriber -::- REQUEST
BODY{"offset":"0","limit":"500"}
2019-04-30 13:59:50,716 ERROR [ProfilerINDSubscriberPoller-60-thread-1][]
cisco.profiler.infrastructure.probemgr.INDSubscriber -::- Unable to get sync statusWIN2012-
AAA:WIN2012-AAA
java.net.UnknownHostException: WIN2012-AAA
at java.net.AbstractPlainSocketImpl.connect(AbstractPlainSocketImpl.java:184)
at java.net.SocksSocketImpl.connect(SocksSocketImpl.java:392)
at java.net.Socket.connect(Socket.java:589)
at sun.security.ssl.SSLSocketImpl.connect(SSLSocketImpl.java:673)
at sun.security.ssl.BaseSSLSocketImpl.connect(BaseSSLSocketImpl.java:173)
```

```
at sun.net.NetworkClient.doConnect(NetworkClient.java:180)
at sun.net.www.http.HttpClient.openServer(HttpClient.java:463)
at sun.net.www.http.HttpClient.openServer(HttpClient.java:558)
at sun.net.www.protocol.https.HttpsClient.<init>(HttpsClient.java:264)
at sun.net.www.protocol.https.HttpsClient.New(HttpsClient.java:367)
at
sun.net.www.protocol.https.AbstractDelegateHttpsURLConnection.getNewHttpClient(AbstractDelegateH
ttpsURLConnection.java:191)
at sun.net.www.protocol.http.HttpURLConnection.plainConnect0(HttpURLConnection.java:1156)
at sun.net.www.protocol.http.HttpURLConnection.plainConnect(HttpURLConnection.java:1050)
at
sun.net.www.protocol.https.AbstractDelegateHttpsURLConnection.connect(AbstractDelegateHttpsURLCo
nnection.java:177)
at sun.net.www.protocol.http.HttpURLConnection.getOutputStream0(HttpURLConnection.java:1334)
at sun.net.www.protocol.http.HttpURLConnection.getOutputStream(HttpURLConnection.java:1309)
at
sun.net.www.protocol.https.HttpsURLConnectionImpl.getOutputStream(HttpsURLConnectionImpl.java:25
9)
at com.cisco.profiler.infrastructure.probemgr.INDSubscriber.getRequest(INDSubscriber.java:362)
at com.cisco.profiler.infrastructure.probemgr.INDSubscriber.isInSync(INDSubscriber.java:500)
at
com.cisco.profiler.infrastructure.probemgr.INDSubscriber.populateIOTServiceList(INDSubscriber.ja
va:462)
at
com.cisco.profiler.infrastructure.probemgr.INDSubscriber$WorkerThread.run(INDSubscriber.java:441
)
at java.util.concurrent.Executors$RunnableAdapter.call(Executors.java:511)
at java.util.concurrent.FutureTask.runAndReset(FutureTask.java:308)
at
java.util.concurrent.ScheduledThreadPoolExecutor$ScheduledFutureTask.access$301(ScheduledThreadP
oolExecutor.java:180)
at
java.util.concurrent.ScheduledThreadPoolExecutor$ScheduledFutureTask.run(ScheduledThreadPoolExec
utor.java:294)
at java.util.concurrent.ThreadPoolExecutor.runWorker(ThreadPoolExecutor.java:1149)
at java.util.concurrent.ThreadPoolExecutor$Worker.run(ThreadPoolExecutor.java:624)
at java.lang.Thread.run(Thread.java:748)
```

### Not all endpoints are shared with ISE

Endpoints on IND are shared with ISE only if pxGrid Asset flag is Yes, MAC address should be also available, otherwise ISE has not enough data to create an endpoint.

| .ılı.ılı.<br>cısco | INDUSTRIAL<br>Network Director | Operate > Inventory |                   |                 |              |          | . ♦ | Û | <b>?</b> - | <b>1</b> - |
|--------------------|--------------------------------|---------------------|-------------------|-----------------|--------------|----------|-----|---|------------|------------|
| 50<br>Overview     | < Back                         |                     |                   | WIN2012-CHILD   |              |          |     |   |            |            |
|                    |                                |                     |                   | DEVICE OVERVIEW |              |          |     |   |            |            |
|                    |                                | Name                | WIN2012-CHILD     |                 | Device Type  | Server   |     |   |            |            |
|                    |                                | IP Address          | 10.62.145.131     |                 | Protocol     | NetBIOS  |     |   |            |            |
|                    |                                | MAC Address         | 00:50:56:b6:46:87 |                 | Group        | Root     |     |   |            |            |
|                    |                                | Vendor              | VMware            |                 | Connected to |          |     |   |            |            |
|                    |                                | pxGrid Asset        | Yes               |                 | Tag(s)       | SEC_TAG2 |     |   |            |            |
|                    |                                |                     |                   |                 |              |          |     |   |            |            |
|                    |                                |                     |                   |                 |              |          |     |   |            |            |

### assetTag and AssetGroup are not available on ISE

If assetTag only is not available it can be the case when wrong TAG type used. You need to use Security Tag (not Regular Tag) when you update the endpoint.

| Associated Device Tags              |   | × |
|-------------------------------------|---|---|
| No Tags Associated with this device |   |   |
| Add Regular Tag                     |   |   |
| Select a tag                        | • |   |
| Add Security Tag                    |   |   |
| ✓ Select a tag<br>SEC_TAG1          |   |   |
| SEC_TAG2                            |   |   |
|                                     |   |   |
|                                     |   |   |

If both AssetTag and AssetGroup are not available, there can be multiple reasons behind

1. Profiling policy is not configured using Custom Attributes (See Step 1-3 in Configurations part of the document)

2. Due to defect <u>CSCvn66106</u> EndPoint Attribute Filter: should be disabled. Otherwise it filters custom attributes from the classifier. The following log can be seen in profiler.log.

```
2019-05-22 11:20:11,796 DEBUG [PersistentWorker-8-18-thread-1][] com.cisco.profiler.im.EndPoint
-:Profiling:- filtered custom attributes are:{assetGroup=Root, assetTag=SEC_TAG2, b310a420-78a5-
11e9-a189-9ac8f4107843=Root, b8e73d50-78a5-11e9-a189-9ac8f4107843=SEC_TAG2}
```